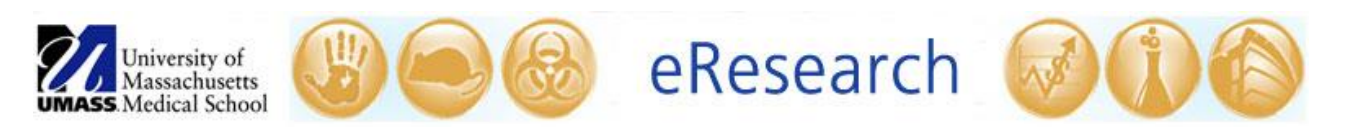

| Job Aid Title         | How to Create and Submit a New Research Study Submission      |  |  |  |
|-----------------------|---------------------------------------------------------------|--|--|--|
| <b>Relevant Users</b> | All Users                                                     |  |  |  |
| <b>Covered Topics</b> | • How to create a new research study submission               |  |  |  |
|                       | $\circ$ How to submit the research study to the IRB (PI ONLY) |  |  |  |

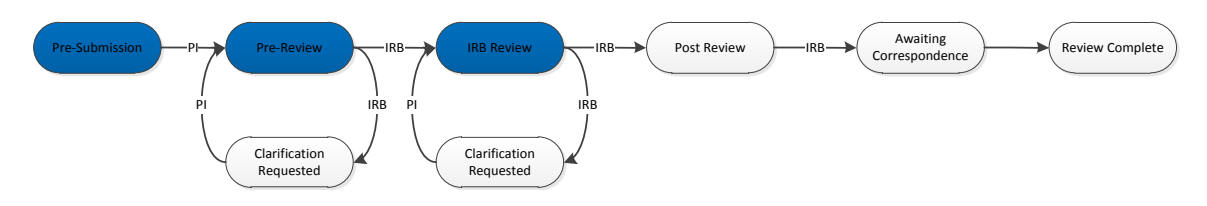

**! Note:** If you are trying to locate an existing study, do <u>not</u> create a new study. Refer to the <u>How to Navigate to Find Existing Studies</u> Job Aid for instructions.

# 1. Log into eIRB

• Log in using your assigned username and password.

**! Note:** Refer to the <u>How to Log into eIRB / Forgot My User Name or Password</u> Job Aid for instructions on how to log into eIRB.

• If you are the PI and are ready to **submit**, skip to Step 6 (Submit the study).

# 2. Start a research study submission

When you log into the system, you will be directed to your eIRB Inbox. Select
 Create New Study
 Iocated under My Current Actions on the left side of your workspace. This opens the *electronic* "FORM: Initial Review (HRP-200)" within eIRB for the initial submission (also referred to as the "Parent" study).

#### 3. Fill in the Submission

 Answer the questions in each Section (e.g., Section 1.0 Study Information, Section 2.0 Funding Source). In Section 7.0 Attachments, you will upload the Investigator Study Plan and any additional study documents. Questions marked with \* are required fields. You will not be able to proceed without completing those questions. Click **Continue** to go to the next page.

#### **!Note:**

- You may select 'Internal' for Funding Source and 'Departmental' for the Internal Program in Section 2.0 Funding Sources when the project does not have dedicated funding.
- Should an external source (Sponsor) and/or drug not be in eIRB, you
  may request that they be added by visiting the <u>eIRB Data Request</u> page
  on the IRB's website.
- It is strongly recommend that you review the <u>How to Manage Files in</u> <u>eIRB</u> Job Aid prior to uploading documents in Section 7.0 Attachments.

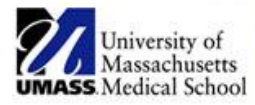

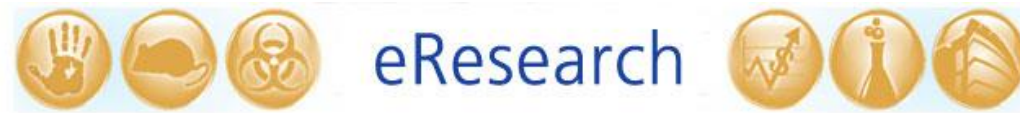

Select Finish when you reach 8.0 Final Page. If you need to leave the submission and continue working on it at a later time, click Save and then Exit at the top or bottom of the form to save your work.

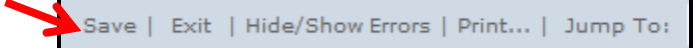

- <u>Be sure to add yourself to the study before logging off (see Step 4 below).</u>
- Be sure to retrieve your IRB ID number (sometimes referred to as 'Study ID' or 'Docket Number'). The IRB ID number can be found at the top of the study workspace (see below).

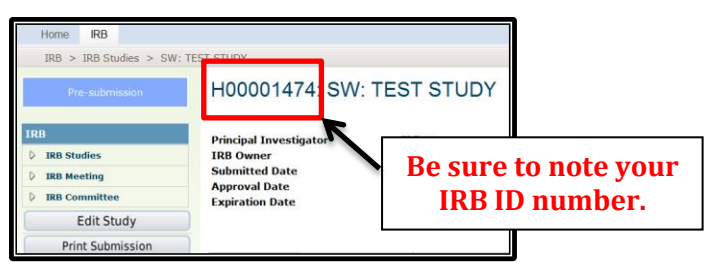

**! Note:** eIRB generates the IRB ID number as soon as you create the study (H followed by 8 digits). Add the IRB ID number to any applicable study documents prior to uploading (e.g., informed consent form, HIPAA form, Advertisements, etc.).

## 4. Complete the additional required information

- You must Edit Research Staff and Edit Consumer Lay Summary under My Current Actions in the study workspace. You can also complete these two sections before completing step 3 above. The PI will <u>not</u> be able to submit the study if these two sections have not been completed.
- Edit Research Staff:
  - On the left side of under **My Current Actions**, click the **Edit Research Staff** link.

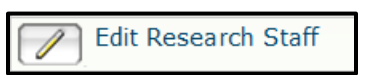

 Use the Add button to open the Study Staff/Additional Contacts popup.

**!Note:** 

- Refer to the <u>How to Edit Research Staff</u> Job Aid for detailed instructions on how to add/update project personnel in eIRB.
- If you are not the PI but need access to the study and need to receive copies of eIRB correspondence, add yourself as an Additional Contact before exiting the page. If you are Study Staff, add yourself as Study Staff. In many cases, you may need to list yourself as <u>both</u> the Additional Contact <u>and</u> Study Staff to

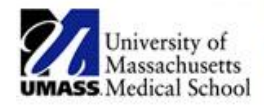

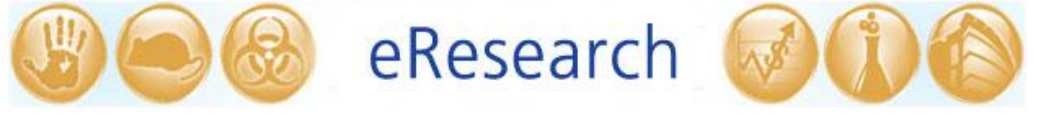

ensure that you have the necessary editing and notification privileges in eIRB.

• Click **OK** at the bottom right to exit the page when done.

| Edit Research Staff                                                                                                    |                     |                                                           |                                                         |                            |
|----------------------------------------------------------------------------------------------------|---------------------|-----------------------------------------------------------|---------------------------------------------------------|----------------------------|
| Study Staff/Additional Co                                                                                                    | ontacts             |                                                           |                                                         |                            |
| Principal Investigator:<br>PI Test Update                                                                                                   |                     | Degree:                                                   | Training:<br>There are no items to display              | ,                          |
| Check Following Box If study de<br>No Study Staff:<br>No Additional Contact:<br>Active Study Staff:<br>Add<br>Name Degree<br>Update \$ Test | If there<br>additio | ff and/or Alternat<br>e is no st<br>onal con<br>icable bo | e contacts<br>udy staff or<br>itact, check<br>oxes here | Date Modified<br>2/26/2013 |
| Update irb test                                                                                                    | Study Coordinator   | no                                                        | no                                                      | 3/12/2013                  |
| Inactive Study Staff:                                                                                                    |                     | ,                                                         |                                                         |                            |
| Name Degree Resea<br>There are no items to display<br>Additional Contacts:                                                                  | rch Role CITI       | Consent                                                   | Financial Interest                                      | Date Removed               |
| Add                                                                                                    |                     |                                                           |                                                         |                            |
| Name<br>AC Test                                                                                                    |                     | Phone                                                     |                                                         | Remove                     |
|                                                                                                    |                     |                                                           |                                                         |                            |
|                                                                                                    |                     |                                                           |                                                         | OK Cancel                  |

## • Edit Consumer – Lay Summary:

 On the left side under My Current Actions, click Edit Consumer – Lay Summary link.

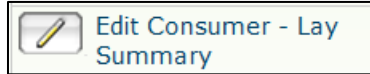

- Once you have entered a required brief lay summary of the study, click
   OK at the bottom right of the pop-up to close.
- The lay summary will be posted to the UMass Worcester Conquering Diseases website unless you uncheck the box and prevent the summary from being published.

| * Please enter text easily understood by the public<br>Consumer/Lay Summary of Study - limit to 100 words or 1,000 characters: |
|----------------------------------------------------------------------------------------------------|
| This is my consumer lay study. It is written in lay language so it is easily understood<br>by the public.                      |
|                                                                                                    |
|                                                                                                    |
|                                                                                                    |
|                                                                                                    |
| Currently Recruiting?                                                                                                    |
| The Lay Summary will be published on a publically available website <u>unless</u> you opt out here:                            |
| Publish Study: 🗹                                                                                                    |
| Study Contact:                                                                                                    |
| Study Contact Phone:                                                                                                    |
| Study Contact Email:                                                                                                    |

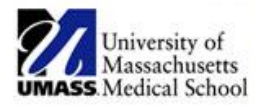

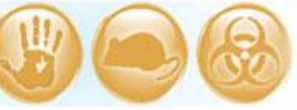

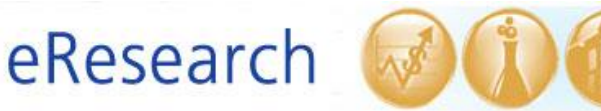

# 5. Ready for PI Review (Additional Contact, Study Staff):

 Select <sup>(C)</sup> Ready for PI Review under My Current Actions to send a notification to the PI. The PI is the only person who can submit a study.

#### ! Notes:

- You can continue editing the study in pre-submission until you are ready to submit.
- If you decide not to submit the study or want to place the submission on hold indefinitely, you can click **Place on Hold** under **My Current Actions**. This will retain your work but will move your study from presubmission to ON HOLD. You can always click **Take off Hold** to move your application back to pre-submission and continue to work on it.

#### 6. Submit the study (PI ONLY)

• Once the submission has been prepared and ready to submit, click the **Submit** link under **My Current Actions.** If you receive error/warning messages, then check to see that steps 3 and 4 above are completed.

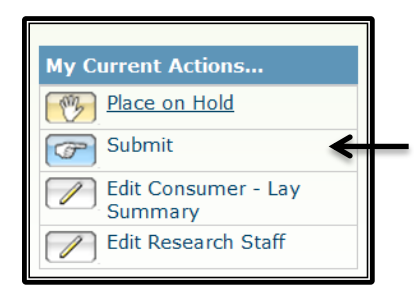

 Read the investigator acknowledgement. Click **OK** on the bottom right when you are ready to confirm the statement; this will send your research study to the IRB office for pre-review.

! Note: The Investigator's Manual is available at the UMass Medical School IRB Web site.

• You will know that you have submitted successfully when the submission's "state" in the upper left-hand of the screen has changed from Pre-submission to Pre-Review.

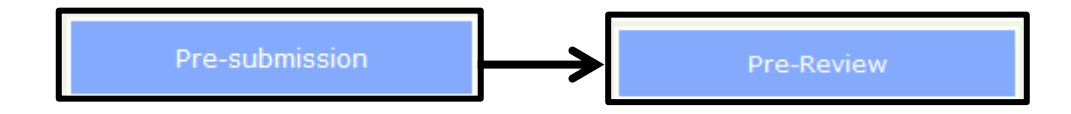